## Instalacja programu Totem

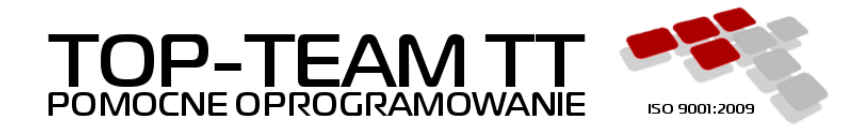

Wersja 0.0.1 Copyright © 2018 Top-Team TT Sp. z o.o. www.top-team.pl

### Spis treści

| 1. O programie                    | 1 |
|-----------------------------------|---|
| 1.1. Środowisko                   | 1 |
| 1.2. Wymagania                    | 1 |
| 1.3. Bezpieczeństwo               | 1 |
| 2. Przygotowania                  | 2 |
| 2.1. Terminal mobilny             | 2 |
| 2.1.1. Java                       | 2 |
| 2.1.2. Konta                      | 2 |
| 2.2. Serwer aplikacji             | 2 |
| 2.2.1. Szyfrowanie                | 2 |
| 3. Instalacja programu            | 3 |
| 3.1. Zaufane adresy i certyfikaty | 3 |
| 3.2. Pobranie aplikacji           | 4 |
| 3.3. Parametry uruchomieniowe     | 4 |
| 4. Ustawienia terminala           | 6 |
| 5. Diagnostyka                    | 8 |
| 5.1. Dzienniki zdarzeń            | 8 |

# Rozdział 1. O programie

Totem służy do przeprowadzania wywiadów środowiskowych.

### 1.1. Środowisko

- terminal mobilny, laptop lub komputer stacjonarny
- system operacyjny Windows lub Linux
- Java Runtime Environment w wersji 8u111 lub nowszej

## 1.2. Wymagania

- procesor 1,5 GHz lub więcej
- co najmniej 2 GB pamięci operacyjnej
- karta sieciowa

## 1.3. Bezpieczeństwo

Użytkownicy zalogowani do programu mogą przeglądać wyłącznie te dokumenty, które stworzyli. Dane są skutecznie chronione przed nieautoryzowanym dostępem. Nawet osoby mające nieograniczony dostęp do komputera nie będą w stanie odczytać treści wywiadów bez znajomości hasła.

- dane wywiadów są szyfrowane z użyciem AES/CBC/PKCS5PADDING
- klucze kryptograficzne użytkowników są chronione przez PBKDF2

# Rozdział 2. Przygotowania

## 2.1. Terminal mobilny

Na oryginalnych terminalach dostarczonych przez MRPiPS warto wykonać reinstalację systemu operacyjnego. Zgodę na jej przeprowadzenie wydał Departament Informatyki. Dzięki reinstalacji nie będą musieli Państwo zwracać się po login i hasło do Administratorów Wojewódzkich.

Zalecamy użycie desktopowej wersji systemu operacyjnego Ubuntu Linux. Pliki do pobrania oraz dokumentacja na stronie:

→ <u>https://www.ubuntu.com/desktop</u> [język angielski]

#### 2.1.1. Java

Javę najwygodniej pobrać i zainstalować korzystając z wbudowanego menadżera pakietów. Instrukcja instalacji poniżej.

→ <u>https://help.ubuntu.com/community/Java#Oracle\_Java\_8</u> [język angielski]

### 2.1.2. Konta

Instalację Totema należy przeprowadzić na wszystkich kontach Użytkowników, którzy będą przeprowadzać wywiady.

## 2.2. Serwer aplikacji

### 2.2.1. Szyfrowanie

Ze względów bezpieczeństwa, komunikacja z usługą OTM powinna się odbywać z wykorzystaniem protokołu HTTPS. Wymaga to odpowiedniego skonfigurowania serwera, na którym usługa ta jest udostępniana. Konfigurację Tomcata opisuje poniższa instrukcja.

→ <u>https://tomcat.apache.org/tomcat-8.5-doc/ssl-howto.html</u> [język angielski]

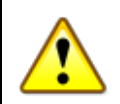

#### Ważne

Certyfikat wykorzystywany przez serwer do szyfrowania połączeń należy dodać do listy zaufanych stron (Certificate Type: "Secure Site") w panelu kontrolnym Javy na terminalu mobilnym. Uwaga nie dotyczy certyfikatów wystawionych przez centra certyfikacyjne, które są domyślnie traktowane jako zaufane.

# Rozdział 3. Instalacja programu

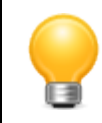

#### Podpowiedź

Aby wywołać okno poleceń na terminalu mobilnym, wciśnij Alt+F2.

### 3.1. Zaufane adresy i certyfikaty

1. Otwórz panel kontrolny Javy. Możesz w tym celu skorzystać z poniższego polecenia.

javaws -viewer

2. Na karcie zabezpieczeń zlokalizuj przyciski edycji listy zaufanych stron oraz zarządzania cerfyfikatami.

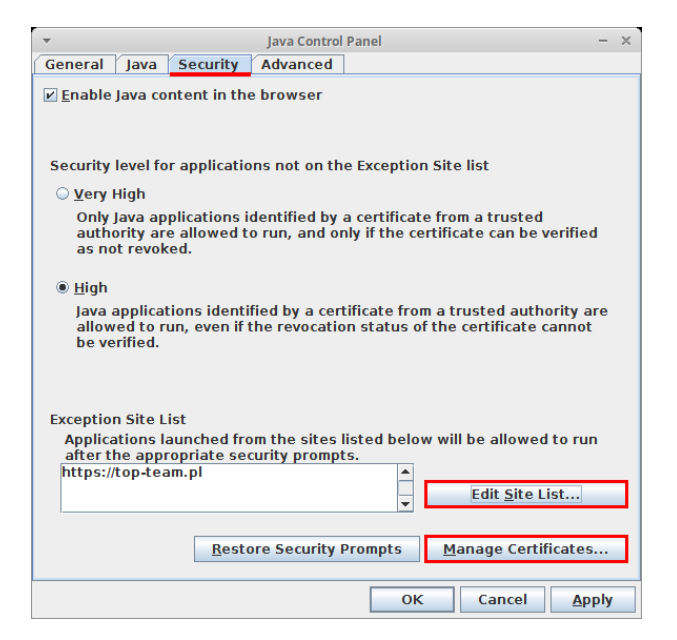

- 3. Przejdź do edycji listy zaufanych stron.
- 4. Dodaj https://top-team.pl do listy.

| Ŧ                               | Exception Site List                                                                                           | + ×  |
|---------------------------------|----------------------------------------------------------------------------------------------------|------|
| Applications I<br>run after the | launched from the sites listed below will be allowed appropriate security prompts.                            | to   |
| U                               | Location                                                                                                    |      |
| https://top                     | -team.pl                                                                                                    |      |
|                                 |                                                                                                    |      |
| FILE and F<br>We recom          | Add <u>R</u> em<br>HTTP protocols are considered a security risk.<br>Imend using HTTPS sites where available. | ove  |
|                                 | ОК Са                                                                                                    | ncel |

- 5. Pobierz certyfikat używany do podpisywania aplikacji Totem.
  - $\rightarrow$  <u>https://top-team.pl/pub/top-team.crt</u>
- 6. Prejdź do zarządzania certyfikatami.
- 7. Zaimportuj pobrany certyfikat ("top-team.crt") do odpowiedniej grupy ("Signer CA").

| -                           | Cert           | ificates               | ×        |
|-----------------------------|----------------|------------------------|----------|
| Certificate type: Signer C/ | 4              |                        | -        |
| User System                 |                |                        |          |
| Issued To                   |                | Issued By              |          |
| Top-Team TT Sp. z o.o.      |                | Top-Team TT Sp. z o.o. | <b>_</b> |
|                             |                |                        | •        |
| Import                      | <u>E</u> xport | Remove Details         | se       |

### 3.2. Pobranie aplikacji

1. Pobierz aplikację za pomocą poniższego polecenia.

javaws -import https://top-team.pl/pub/jnlp/totem/launch.jnlp

2. Aby wyświetlić listę wszystkich pobranych aplikacji wykonaj poniższe polecenie.

javaws -viewer

3. Kliknij prawym przyciskiem w wierszu z aplikacją "Totem", aby otworzyć menu kontekstowe. Wybierz odpowiednią pozycję menu, aby utworzyć skrót do aplikacji na pulpicie.

| <b>•</b>                                                                                              | Java Ca                | che Viewer  |               |                  | + ×               |
|----------------------------------------------------------------------------------------------------|------------------------|-------------|---------------|------------------|-------------------|
| Show: Applications                                                                                    | 0. 🖹 🚺 🔀 🏠             |             | Installed Siz | e: 0.0 KB - Cach | ed Size: 31750 KB |
| Application                                                                                           | Vendor                 | Туре        | Date          | Size             | Status            |
| Yotem<br>Run Online<br>Run Offline<br>Install Shortcuts<br>Delete<br>Show JNLP File<br>Go to Homepage | Top-Team TT Sp. z o.o. | Application | Feb 28, 2017  | 31750 KB         | 49                |
|                                                                                                    |                        |             |               |                  | Close             |

#### Podpowiedź

Inny sposob utworzenia skrótu to kliknięcie ikony Totema na pasku zadań (po jego uruchomieniu) i wybranie polecenia "Dodaj do panelu uruchamiania".

### 3.3. Parametry uruchomieniowe

Dane przechowywane są domyślnie w katalogu domowym Użytkownika, możliwe jest jednak użycie innego katalogu. W tym celu należy zmodyfikować właściwości skrótu utworzonego wg instrukcji z poprzedniego rozdziału.

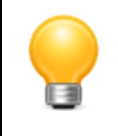

#### Podpowiedź

Ustawienie innych niż domyślne wartości parametrów nie jest konieczne do poprawnej pracy programu, może jednak ułatwić tworzenie kopii zapasowej czy współdzielenie danych.

W przedstawionym poniżej przykładzie, do wskazującego katalog danych parametru **totem.home** przypisano wartość **/opt/topteam/totem**.

| <b>*</b>           | Totem - Properties +                                                  | × |
|--------------------|-----------------------------------------------------------------------|---|
| General Emblems    | Permissions Launcher                                                  |   |
| Description:       |                                                                       |   |
| Command:           | /bin/javaws -J-Dtotem.home=/opt/topteam/totem -localfile              |   |
| Working Directory: |                                                                       |   |
| Comment:           |                                                                       |   |
| Options:           | <ul> <li>Use startup notification</li> <li>Run in terminal</li> </ul> |   |
| <b>Help</b>        | × Close                                                               |   |

## Rozdział 4. Ustawienia terminala

Edycję ustawień przywołuje przycisk • widoczny w lewym dolnym rogu ekranu powitalnego.

| - |                                                      | Totem         | - + ×      |
|---|------------------------------------------------------|---------------|------------|
|   | Ministerstwo Rodziny.<br>Pracy i Polityki Społecznej |               | TOP - TEAM |
|   |                                                      |               |            |
|   |                                                      | Logowanie     | 1          |
|   | Login                                                | test          |            |
|   | Hasło                                                | ••••          |            |
|   |                                                      | Zaloguj       |            |
|   |                                                      | → rejestracja |            |
|   |                                                      |               |            |
|   |                                                      |               |            |
|   |                                                      |               |            |
|   |                                                      |               |            |
|   |                                                      |               |            |
| ٥ |                                                      |               | ٥          |

Przykładowe ustawienia przedstawia poniższy zrzut ekranu.

| <b>•</b>                                             | Totem                                   |   | - + ×                               |
|------------------------------------------------------|-----------------------------------------|---|-------------------------------------|
| Ministerstwo Rodziny,<br>Pracy i Polityki Spolecznej |                                         |   | TOP - TEAM<br>POMOCNE OPROGRAMOWANE |
|                                                      | Konfiguracia Terminala Mobilnego        |   |                                     |
| Identyfikator TM                                     | 41c4-12e7-c0b2-bceb-778f-5bfe-ed0a-5edb | Ħ |                                     |
| Adres uslugi OTM                                     | https://adres-serwera:8443/pomost/otm   | = |                                     |
|                                                      | Zapisz                                  |   |                                     |
| а                                                    |                                         |   | ٥                                   |
|                                                      |                                         |   | •                                   |

- "Identyfikator TM" powinien zawierać nadany przez Administratora identyfikator terminala,
- "Adres usługi OTM" uzupełnia się adresem usługi OTM udostępnianej przez system dziedzinowy.

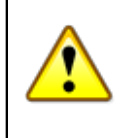

#### Ważne

Jeśli terminal był wcześniej zarejestrowany w MZT lub współpracował z SD, dobrze jest użyć dotychczasowego identyfikatora.

| 2 | • \ |  |
|---|-----|--|

#### Ważne

Ze względów bezpieczeństwa, komunikacja z usługą OTM powinna się odbywać z wykorzystaniem protokołu HTTPS. Opis konfiguracji serwera aplikacji powinien znajdować się w dokumentacji SD.

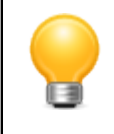

#### Podpowiedź

Poprawność "Adresu usługi OTM" można zweryfikować korzystając ze znajdującego się w tym samym wierszu przycisku.

Ustawienia zapisuje się klikając przycisk "Zapisz".

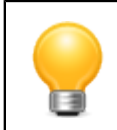

#### Podpowiedź

Nowy "Identyfikator TM" można wygenerować klikając na przycisk kalkulatora.

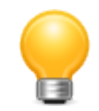

#### Podpowiedź

Aby uniemożliwić edycję ustawień nieposiadającym wymaganych uprawnień Użytkownikom, Administrator terminala może odpowiednio zmodyfikować atrybuty pliku, w którym są one zapisywane: jest nim "totem.xml" znajdujący się w katalogu aplikacji (domyślnie jest nim katalog Użytkownika).

# Rozdział 5. Diagnostyka

### 5.1. Dzienniki zdarzeń

Aby umożliwić podstawową diagnostykę, aplikacja tworzy i uzupełnia tzw. dzienniki zdarzeń. Są to specjalne pliki przechowujące informacje o błędach, które wystąpiły w trakcie pracy z programem. Dzienniki zdarzeń pozwalają ustalić źródło większości napotkanych problemów. Część z nich można rozwiązać samodzielnie, pozostałe wymagają interwencji dostawcy oprogramowania.

Dzienniki zdarzeń są zapisywane w katalogu aplikacji, domyślnie w katalogu domowym Użytkownika. Bieżący dziennik zdarzeń zapisywany jest do pliku "totem.log", nazwy dzienników archiwalnych są zgodne z wzorcem "totem.{rok-miesiac-dzien}.log".